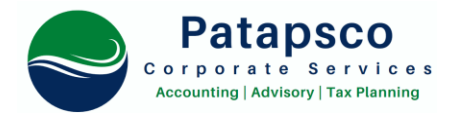

## How to file your annual LLC return and personal property return for Maryland.

1) This must be completed, or an extension requested by April 15<sup>th</sup>.

2) On average, it takes 12-15 minutes to complete.

3) Patapsco Corporate Services does not prepare the annual LLC Personal Property return for LLCs we did not set up *and* do not have Powers of Attorney on file.

| Description                                                                                                    |
|----------------------------------------------------------------------------------------------------|
| Go to <u>https://businessexpress.maryland.gov/</u> .                                                                                                    |
| From the header, of the webpage, click <i>Login</i> to access your account.                                                                                                    |
| 2 Q Search 🐵 Help 🖴 Login 🖶 Translate                                                                                                    |
| CENTER FOR DIGITAL GOVERNMENT<br>GOVERNMENT<br>ERIENCE<br>WARDS PROJECT WINNER 2018                                                                                                    |
| Log in to the account you used when you originally established your LLC. If you are unsure of your username and/or password, select <i>Forget Username</i> and <i>Forgot Password</i> . This will resent your account information |
| Find the business you want to file the annual LLC and personal property return for.                                                                                                    |
| 🖹 Online Filings 🚔 Businesses 📑 Ordered Documents                                                                                                    |
| Businesses                                                                                                    |
| You have 4 businesses listed. <b>Don't see your business listed?</b> Q Search for it here                                                                                                    |
| Select the <i>Businesses</i> tab. Review the businesses assigned to your account.                                                                                                    |
|                                                                                                    |
|                                                                                                    |
|                                                                                                    |
|                                                                                                    |
|                                                                                                    |
|                                                                                                    |
|                                                                                                    |
|                                                                                                    |

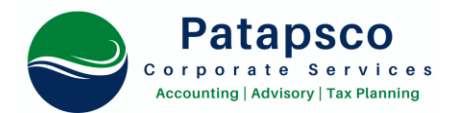

|        | Separately record the Department ID for the business, you will need this later. Click on the yellow box labeled "Options for this Business". A drop-down menu will appear.                                                                                                    |  |  |  |  |  |  |  |  |
|--------|----------------------------------------------------------------------------------------------------|--|--|--|--|--|--|--|--|
|        | Select "File Annual Report/Personal Property Tax Return".                                                                                                    |  |  |  |  |  |  |  |  |
|        | → File Annual Report/Personal<br>Property Tax Return                                                                                                    |  |  |  |  |  |  |  |  |
|        | <ul> <li>Apply for Hade Matte</li> <li>Change Principal Office/Resident<br/>Agent</li> <li>Order Certificate(s) of Status</li> <li>Cancel/Dissolve Business in<br/>Maryland</li> <li>File Certificate of Correction</li> <li>File Articles of Merger</li> <li>File Articles of Amendment for MD<br/>LLC</li> <li>Remove Business from Account<br/>Home</li> <li>More Options</li> <li>Options for this Business </li> </ul>                                                                                                    |  |  |  |  |  |  |  |  |
| Step 4 | Select Start Your Report/Return here.                                                                                                    |  |  |  |  |  |  |  |  |
|        | If you have filed a personal property report previously, you can import last years filing information. Select "Yes" when prompted.                                                                                                    |  |  |  |  |  |  |  |  |
|        | Review the prepopulated information and confirm its accuracy.                                                                                                    |  |  |  |  |  |  |  |  |
|        | <ul> <li>Business Entity Question <ol> <li>Select "Yes" when asked if you are required to be in good standing with the state.</li> <li>Select appropriate business entity. For most, you should select "Liability Company (LLC) owned by a single member".</li> <li>Select "Save and Continue".</li> </ol></li></ul>                                                                                                    |  |  |  |  |  |  |  |  |
|        | Personal Property Information                                                                                                    |  |  |  |  |  |  |  |  |
|        | <ol> <li>Answer the Disposal of Personal Property question. (Yes/No)</li> <li>Answer the Business in Maryland question. (Yes/No)         <ul> <li>a. If the answer to this question is "Yes", proceed to Step 5 now.</li> <li>b. If the answer to this question is "No", you are complete.</li> <li>c. Click "Save &amp; Continue".</li> <li>d. You DO NOT need to upload supporting documentation.</li> <li>e. Click "Save &amp; Continue".</li> </ul> </li> <li>On the Summary page, click "Proceed to Sign Application" and provide your contact information.</li> <li>Make payment.</li> <li>You are done!</li> </ol> |  |  |  |  |  |  |  |  |
|        |                                                                                                    |  |  |  |  |  |  |  |  |

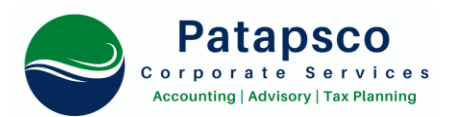

| Step 5  | <ul> <li>Property Location</li> <li>1) Answer the location question (Yes/No).</li> <li>2) Provide the location of the business.</li> </ul>                                                                                                    |                        |                     |                     |                     |                      |                       |                   |                     |                        |
|---------|----------------------------------------------------------------------------------------------------|------------------------|---------------------|---------------------|---------------------|----------------------|-----------------------|-------------------|---------------------|------------------------|
|         | Furniture, Fixtures, and Tools Section<br>Using the table, record the business personal property.                                                                                                    |                        |                     |                     |                     |                      |                       |                   |                     |                        |
|         |                                                                                                    |                        |                     |                     |                     |                      |                       |                   |                     |                        |
|         | Year                                                                                                    | А                      | В                   | С                   | D                   | E                    | F                     | G                 | Total               |                        |
|         | 2021                                                                                                    |                        |                     |                     |                     |                      |                       |                   |                     | • Add Property         |
|         | 2020                                                                                                    |                        |                     |                     |                     |                      |                       |                   |                     | • Add Property         |
|         | Column A – Everything that doesn't fit specifically in the other columns<br>Column B – Computers and electronics costing \$500,000 or more<br>Column C – All other business equipment (vehicles, phones, etc.)<br>Column D – Computer servers<br>Column E – Rental equipment you lease to others<br>Column F – Pinball machines, rental tuxedos<br>Column G – Boats over 100 feet |                        |                     |                     |                     |                      |                       |                   |                     |                        |
|         | *To view a<br>** Genera                                                                                                    | full deso<br>lly, most | cription<br>small b | of each<br>usinesse | categor<br>es shoul | y, hover<br>d only b | r your m<br>e using ( | ouse ov<br>Column | er each<br>s A and/ | letter.<br>or Column C |
| Step 6  | Provide yo                                                                                                    | ur invent              | tory val            | ues.                |                     |                      |                       |                   |                     |                        |
|         | These numbers should come from your POS or Balance Sheet. For service-driven businesses, this section generally does not apply. You do not have to enter "zero (0)" and can simply click <i>Save and Continue</i> .                                                                                                    |                        |                     |                     |                     |                      |                       |                   |                     |                        |
| Step 7  | Provide the machinery used for Manufacturing or R&D.                                                                                                    |                        |                     |                     |                     |                      |                       |                   |                     |                        |
|         | These numbers should come from your POS or Patapsco Corporate Services after conducting your R&D study for tax credit purposes. You do not have to enter "zero (0)" and can simply click <i>Save and Continue</i> if it is not applicable.                                                                                                    |                        |                     |                     |                     |                      |                       |                   |                     |                        |
| Step 8  | Provide 100% business owned or leased vehicles.                                                                                                    |                        |                     |                     |                     |                      |                       |                   |                     |                        |
|         | If the business is not the legal owner of the vehicle, DO NOT INCLUDE.                                                                                                    |                        |                     |                     |                     |                      |                       |                   |                     |                        |
| Step 9  | Other Pers                                                                                                    | onal Pro               | perty               |                     |                     |                      |                       |                   |                     |                        |
|         | Provide detail of personal property that the business does not own but generally otherwise uses and has access to. (This section usually does not apply to most small businesses).                                                                                                    |                        |                     |                     |                     |                      |                       |                   |                     |                        |
| Step 10 | Leased Pro                                                                                                    | perty                  |                     |                     |                     |                      |                       |                   |                     |                        |
|         | Add leased property that is 100% owned or leased by the business, only. Do not report anything that has already been reported elsewhere.                                                                                                    |                        |                     |                     |                     |                      |                       |                   |                     |                        |
|         |                                                                                                    |                        |                     |                     |                     |                      |                       |                   |                     |                        |

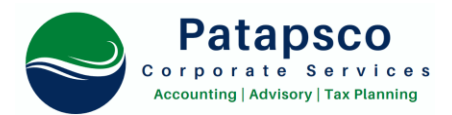

| Step 11 | Provide Business information.                                                                                                    |
|---------|----------------------------------------------------------------------------------------------------|
|         | <ol> <li>Answer Yes/No for business conducted in Maryland and provide start date and<br/>description of services</li> <li>Answer Yes/No for whether business has personal property</li> <li>Answer Yes/No for fiscal year (99% of businesses should say "Yes")</li> <li>Answer beginning and end of your fiscal year. Generally, for established businesses this<br/>is 01/01/2022 – 12/31/2022. For new businesses, your fiscal year start should be the date<br/>you started the businesses (i.e., 04/01/2021 – 12/31/2021)</li> </ol> |
| Step 12 | Answer going concern questions.                                                                                                    |
|         | <ol> <li>Answer Yes/No for first personal property return being filed for the business.</li> <li>Answer Yes/No if business continues successfully.</li> <li>Provide the Department ID.</li> </ol>                                                                                                    |
| Step 13 | File Upload.                                                                                                    |
|         | You may upload a copy of your balance sheet or asset schedule if you have one available.<br>This is otherwise not required. And you may skip this step if you prefer. <b>(I do personally do not provide, less is more).</b>                                                                                                    |
| Step 14 | Review the information you submitted one more time.                                                                                                    |
|         | Sign the certifying statement after clicking submit. Provide the name of signing corporate officer (generally, you as <i>President</i> or the title provided in your Articles of Incorporation or LLC Bylaws).                                                                                                    |
| Step 15 | On the Summary page, click "Proceed to Sign Application" and provide your contact information.                                                                                                    |
|         | <ol> <li>Make payment.</li> <li>You are done!</li> </ol>                                                                                                    |